大学 HP からライブラリーページへ

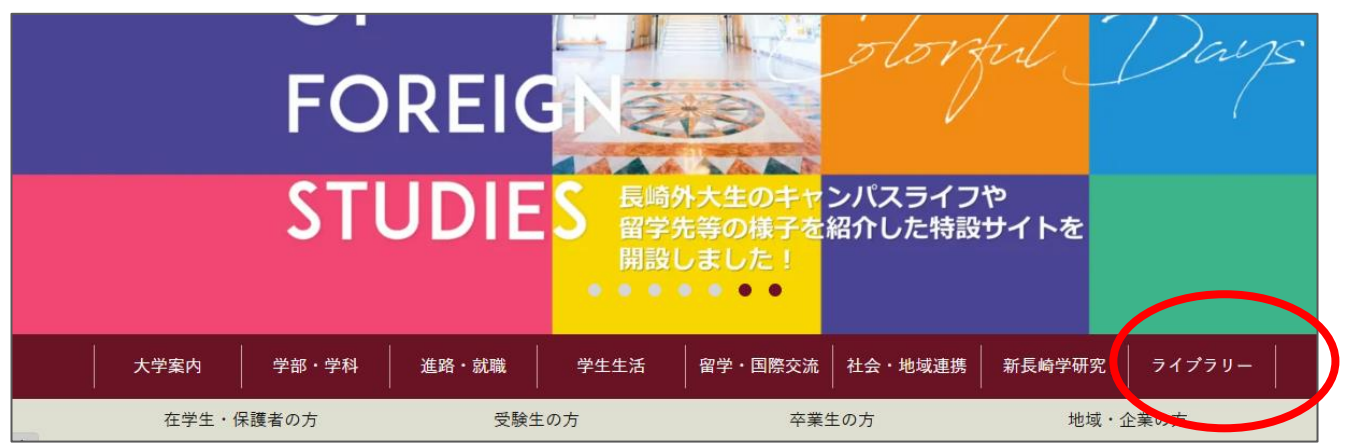

# 2. ライブラリーページ内の「電子ブック」ページへ

| 利用案内<br><sup>休館日、開館時間、貸出と返却などについての<br/>ご案内です</sup> | 施設案内<br>ライブラリーで利用できる資料や設置コーナー<br>のご紹介                                     | ライブラリーオリジナルペ<br>ージ LINK<br>Library News、新着案内、開館カレンダーな<br>ど、タイムリーな情報をお知らせします |  |  |
|----------------------------------------------------|---------------------------------------------------------------------------|-----------------------------------------------------------------------------|--|--|
| 蔵書検索(OPAC) LINK<br><sup> 蔵書の検索ができます</sup>          | 学外の図書館利用について<br>本学が所蔵していない資料は、本学ライブラリ<br>ーを経由して学外の図書館の協力を得て利用・<br>入手が可能です | 長崎外大リポジトリ LINK<br>本学の学情研究成果を公開しています                                         |  |  |
| 探す・調べる<br>図書・雑誌・論文・学術情報などを調べるツー                    | 電子ブック (e-book)<br>本学が購読している電子ブックを閲覧できます<br>(本学学生ねよび教団員のみ)                 | 学外の方の図書館利用<br>本学図書館は学外の皆様にもご利用いただけま                                         |  |  |

3. KinoDen トップ画面へ

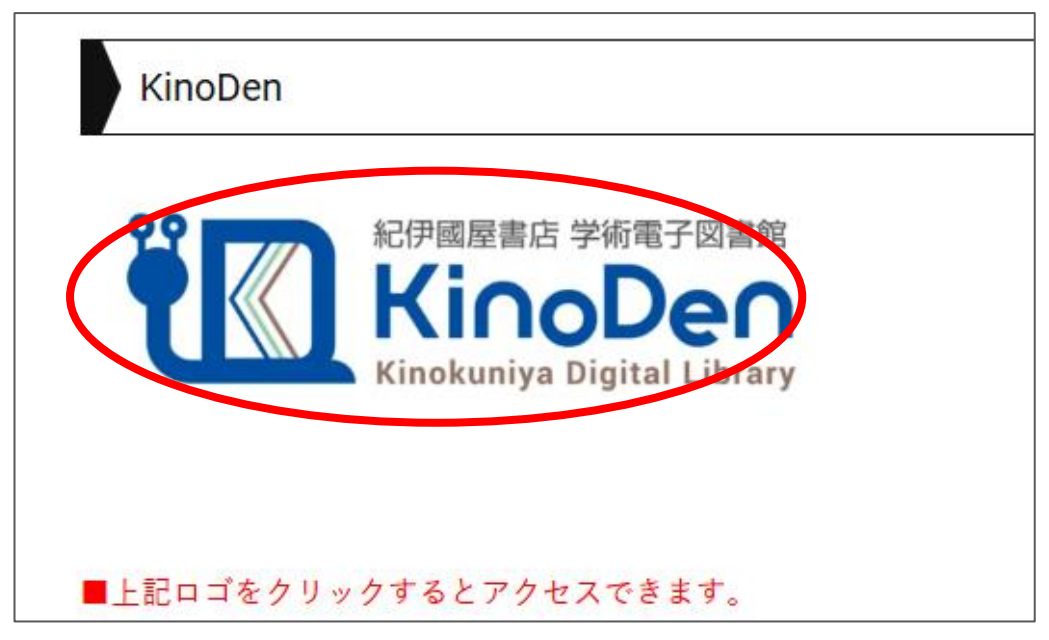

4. KinoDen トップ画面からサインインへ

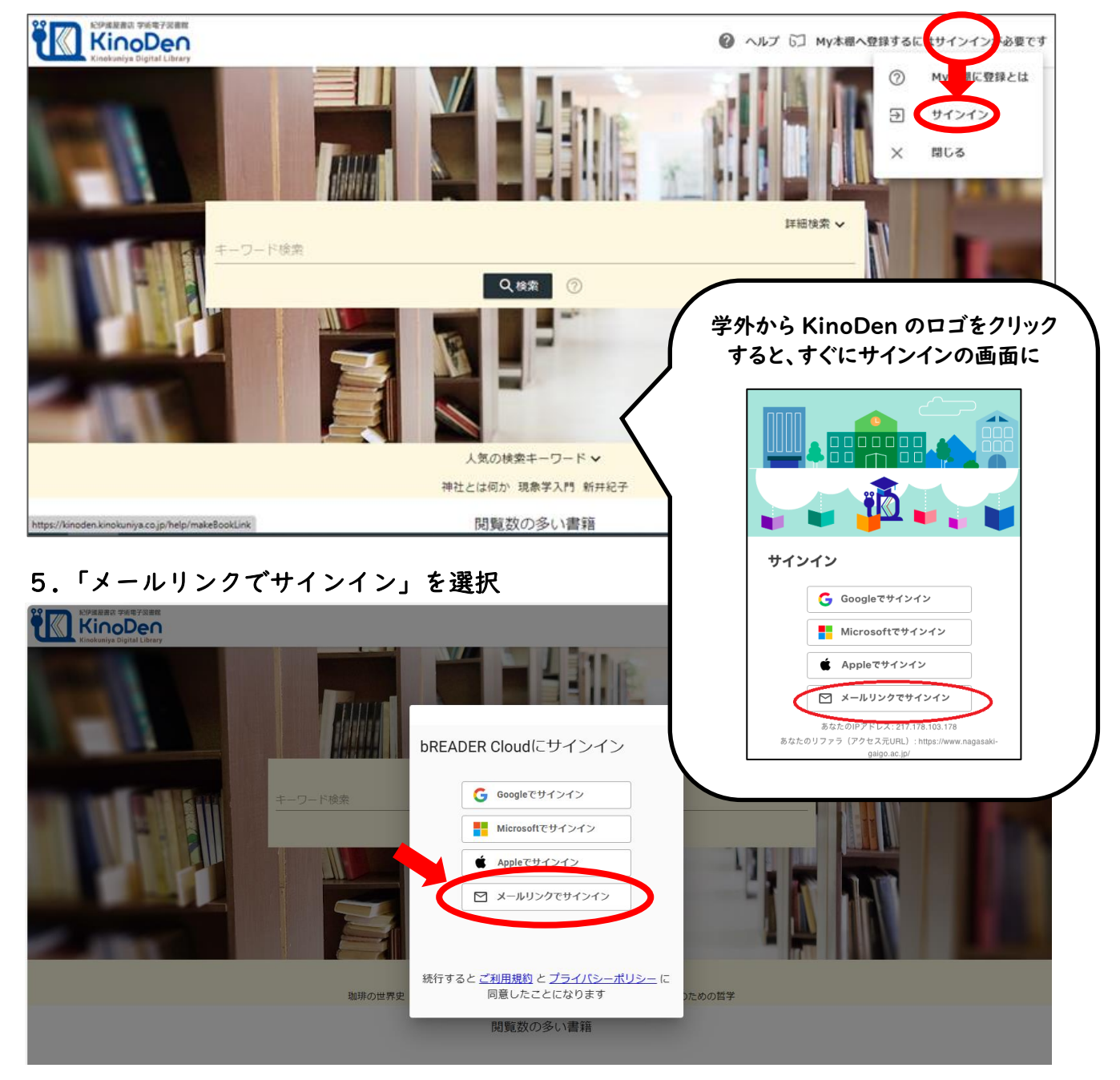

# 6. 大学のメールアドレスを入力

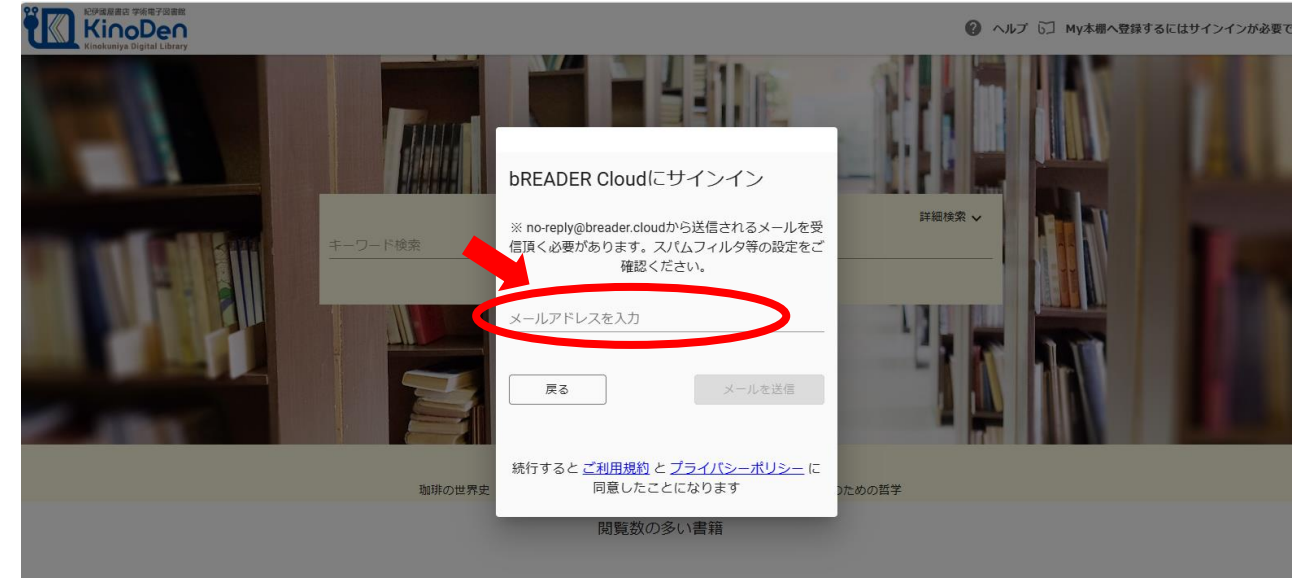

7. 大学のメールアドレス宛に以下の内容のメールが届いたら、リンクをクリック

| bREADER Cloud へのログインが 2024 August 03 01:06 Z にリクエストされました                           |                              |                            |              |  |  |  |  |  |  |
|------------------------------------------------------------------------------------|------------------------------|----------------------------|--------------|--|--|--|--|--|--|
| noreply@breader.cloud                                                              | 🙂 🖒 返信                       | 🕙 全員に返信                    | → 転送         |  |  |  |  |  |  |
|                                                                                    |                              |                            | 2024/08/03 ( |  |  |  |  |  |  |
| お客様                                                                                |                              |                            |              |  |  |  |  |  |  |
| このメールアドレスでの bREADER Cloud へのログインのリクエストを<br>nagasaki-gaigo.ac.ip のアカウントでログインするには、こを | を 2024 August 0<br>5らのリンクをクリ | 3 01:06 Z に受け<br>ルックしてください | け付けました。<br>。 |  |  |  |  |  |  |
| <u>bREADER Cloud (こログイン</u>                                                        |                              |                            |              |  |  |  |  |  |  |
| このリンクをリクエストしていない場合は、このメールを無視してくださ                                                  | ちし 、                         |                            |              |  |  |  |  |  |  |
| よろしくお願いいたします。                                                                      |                              |                            |              |  |  |  |  |  |  |
| bREADER Cloud チーム                                                                  |                              |                            |              |  |  |  |  |  |  |

8. 右上に自分のメールアカウントが記されていることを確認し、「検索」、をクリック

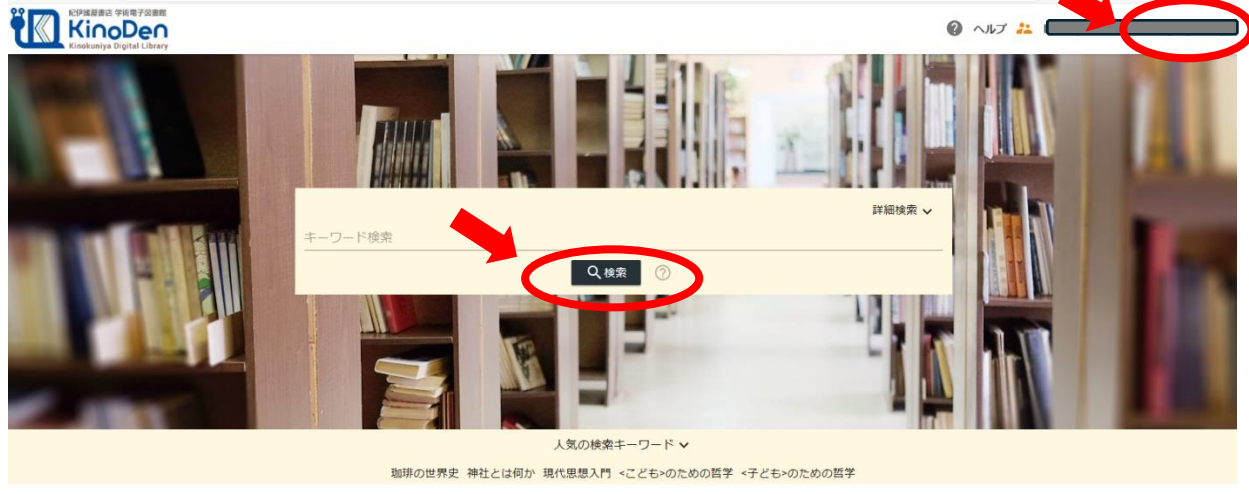

閲覧数の多い書籍

9.「未所蔵を含める」についている☑をはずす

|                                                         |    | キーワード検索 |   |     |        |   |
|---------------------------------------------------------|----|---------|---|-----|--------|---|
|                                                         |    |         |   |     | Q 検索 ? |   |
| ✓ 未所蔵を含める                                               | 著者 |         | * | 出版社 |        | • |
|                                                         |    |         |   |     |        |   |
| 記伊或屋書店 学術電子図書館<br>KinoDen<br>Kinokuniya Digital Library |    |         |   |     |        |   |
| L                                                       |    | キーワード検索 |   |     |        |   |
|                                                         |    |         |   |     | Q検索    | ? |
| □ 未所蔵を含める                                               | 著者 |         |   | 出版社 |        |   |

## 10. 表示された電子ブックの中から読む本を選び、「My 本棚に登録」しましょう。

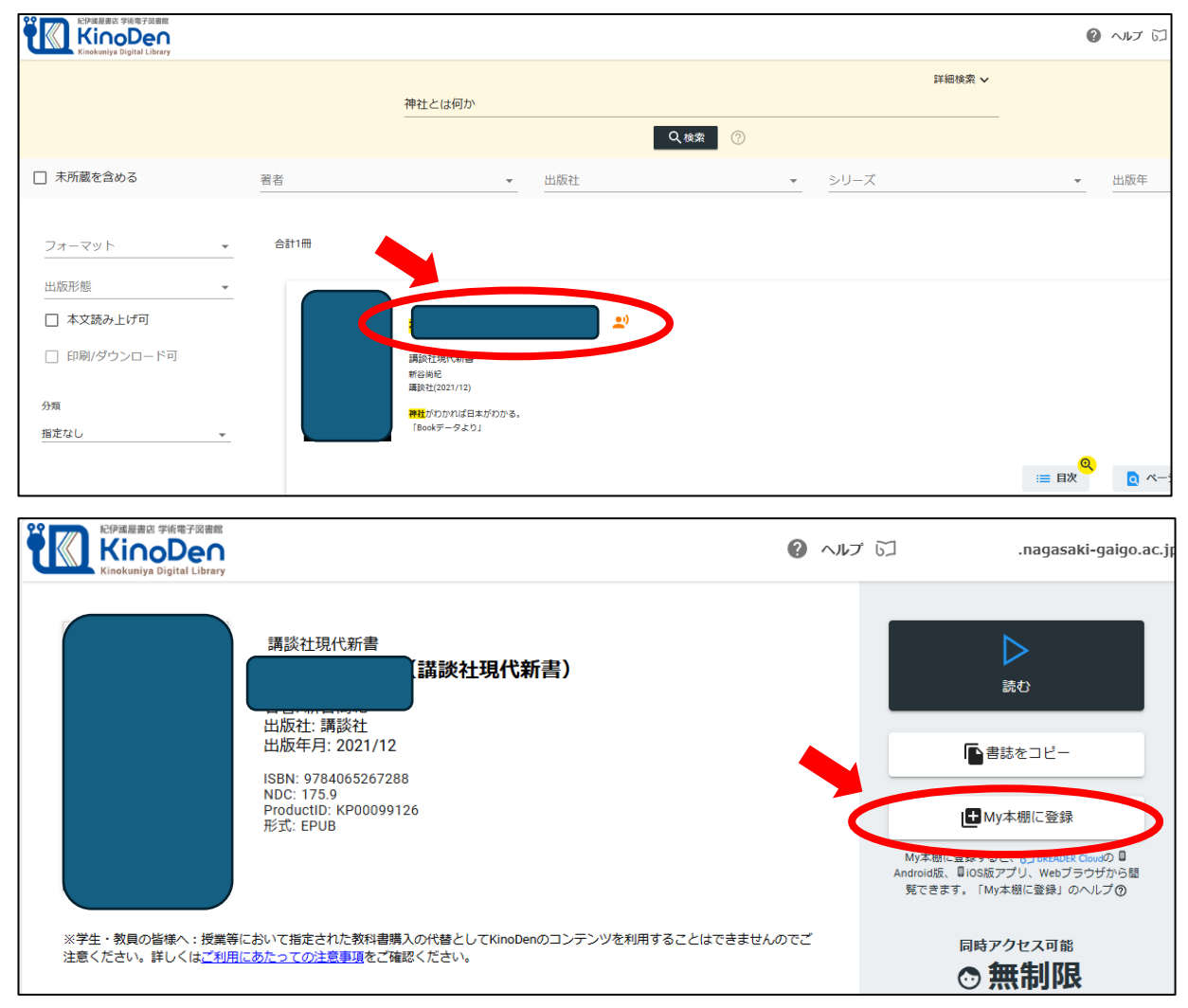

## II. bREADER Cloud アプリをインストールしましょう。

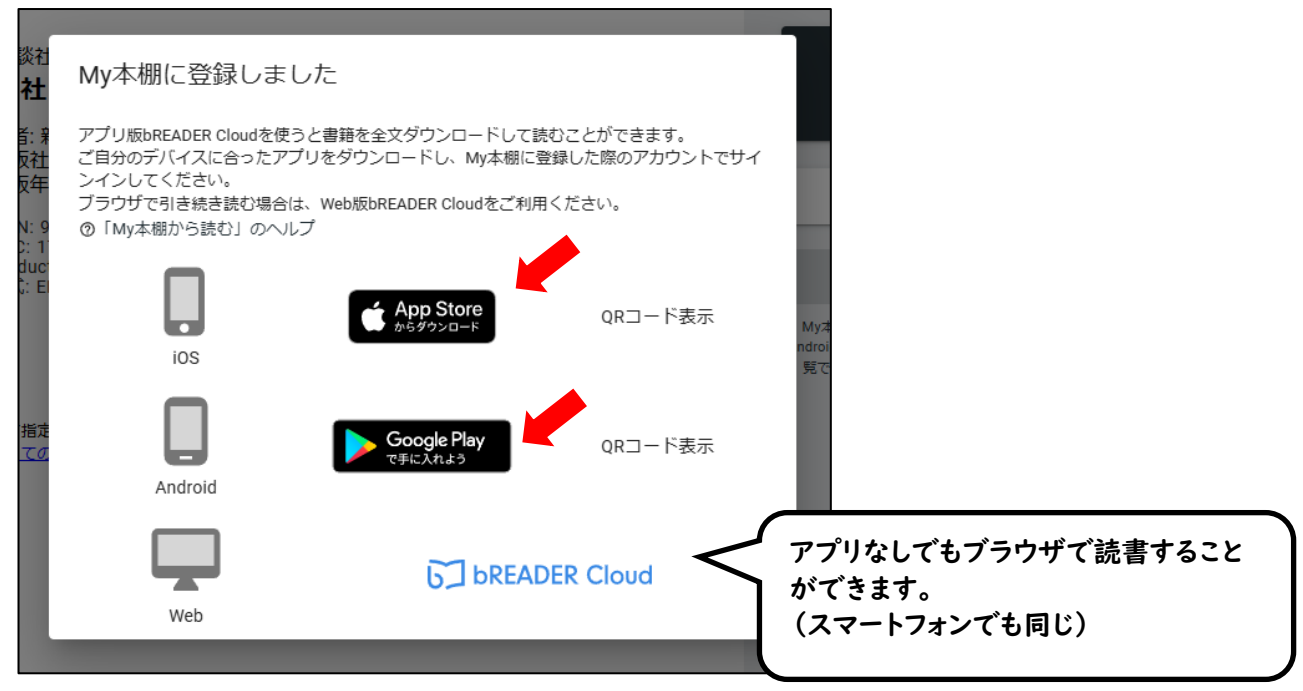

ここまでの作業を PC で行った場合は、スマートフォンの「App Store」や「Google Play」 から、「bREADER Cloud」をインストールしてください。

#### 12. bREADER Cloud アプリに6.と同じ大学のメールアドレスでサインイン

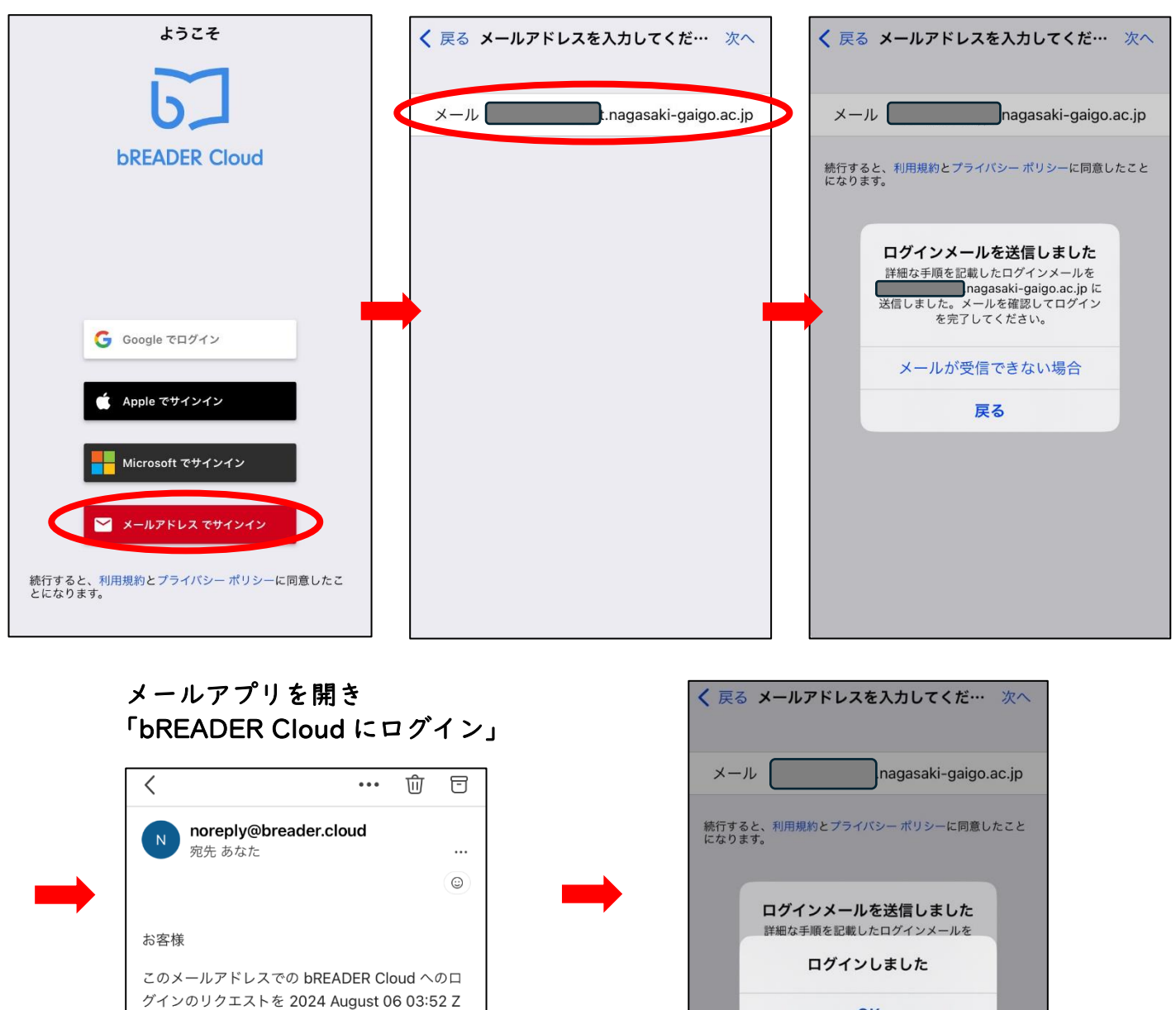

OK

戻る

- 13. bREADER Cloud アプリ上で 10.で登録した本を読書開始。
- ※ 送付された<u>リンクの有効期限は 24 時間</u>です。

に受け付けました。 <u>.nagasaki-</u> <u>gaigo.ac.jp</u> のアカウントでログインするには、こ

このリンクをリクエストしていない場合は、この

ちらのリンクをクリックしてください。

<u>bREADER Cloud にログイン</u>

メールを無視してください。 よろしくお願いいたします。 bREADER Cloud チーム

- ※ 初回ログインから 90 日経過すると再度メールドメイン認証が必要です。
- ※ bREADER Cloud アプリのログインも同様の手順です。
- ※ メールアドレスでサインインできなかった場合は、manaba内の「KinoDen」からトップ 画面にアクセスしてください。

よくある質問

- QI:電子ブックのブラウザ閲覧とアプリ閲覧での違いは?
- AI:検索して必要な場所をすばやく参照することに適しているのは、ブラウザからの閲覧で す。

アプリ閲覧では、使用する端末に全文をダウンロードして、軽快な環境でじっくり読む ことができます。しおりやマーカーをつけることができるのは、アプリだけです。

- Q2:電子ブックに返却期限はありますか?
- A2:閲覧型のサービスのため、貸出し・返却は不要です。 ただし、長期間 KinoDen サイトにアクセスしなかった場合は、電子ブックをアプリで開 く前に KinoDen サイトへのアクセスと bREADER Cloud アカウントへのサインインが必 要です。
- Q3:自分でつけたしおりやマーカーは、いつでも呼び出せますか?
- A3:呼び出せます。

同じ bREADER Cloud アカウントでサインインすれば、複数のデバイス間で同期できます。

ただし、電子ブックを My 本棚から一度削除すると、再度 My 本棚に同じ電子ブックを 登録しても以前のしおりやマーカーは復元しません。

Q4:アプリから電子ブックの本文ページの印刷はできますか?

A4:アプリでは印刷できません。印刷する場合は、ブラウザ利用になりますが、 今回のブックリストに記載している電子ブックは、印刷できません。

Q5:アプリを開くとエラーになりました。

A5:KinoDen に長期間アクセスしていない場合、アプリで閲覧できないことがあります。 ブラウザで KinoDen サイトヘアクセスし、bREADER Cloud アカウントのサインインを 再度行い、改めてアプリを開いてみてください。

利用開始前に、次のページは必ず読んでください。

ご利用にあたって

# KinoDenで利用できる電子書籍はすべて著作権を有しています。

## ご利用にあたっては以下の点に留意し、

著作権者・出版社の権利を侵害することがないようにご注意ください。

\*詳しくは、KinoDen利用規約を参照ください。 https://kinoden.kinokuniya.co.jp/product/img/terms\_20230301.pdf

・KinoDenの電子書籍における印刷・ダウンロード機能は個人の利用・研究目的でご利用頂くものです。その範囲を超えた組織・グループ内での複製・ファイル共有・送信等は行わないで下さい。

(たとえ部分的であっても著作権者・出版社の権利を侵害する場合があります)

・著作権者の許可なく、改変(翻案等)、複製、展示、上映、他人への譲渡、貸与、
 インターネット・その他のネットワークを利用した他人への送信(公衆送信および
 送信可能化を含む)は行わないでください。

 教育機関における授業利用については、「<u>改正著作権法第35条運用指針</u>」の最新版に 基づくご利用をお願いします。特に、授業の履修者が本来購入する教科書の代替として KinoDenのコンテンツを利用することは認められておりません。
 また、授業の中で複数回に渡って小部分のページ利用を繰り返すことで、
 結果としてそのコンテンツの大部分を利用するような行為も同様です。

# ₩ 紀伊國屋書店

(納紀伊國屋書店デジタル・流通事業本部デジタル情報営業部 Tel:03-6910-0518 e-mail:<u>ict\_ebook@kinokuniya.co.jp</u>

2024年5月 版

©KINOKUNIYA COMPANY LTD.

-4